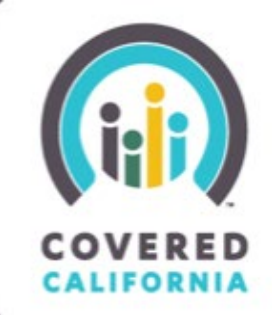

## TABLE OF CONTENTS

| Navigator Bi-Monthly Progress Report | 2 |
|--------------------------------------|---|
| Complete a Progress Report           | 2 |
| Progress Report Approval Process     | 6 |
| Approval of the Progress Report      | 6 |
| Rejection of the Progress Report     | 7 |

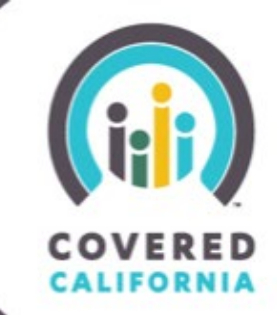

#### **NAVIGATOR BI-MONTHLY PROGRESS REPORT**

The Primary or Authorized Contact listed on the Entity is responsible for submitting a Bi-Monthly progress report. This document outlines all features and functions available to submitting Navigator Bi-Monthly Progress Reports in the Certification Portal.

#### **COMPLETE A PROGRESS REPORT**

1. An email notification will be sent to the Entity business contacts 30 days prior to the Progress Report due date with a link to access the report. A similar notification will be sent 10 and 5 days prior to the due date.

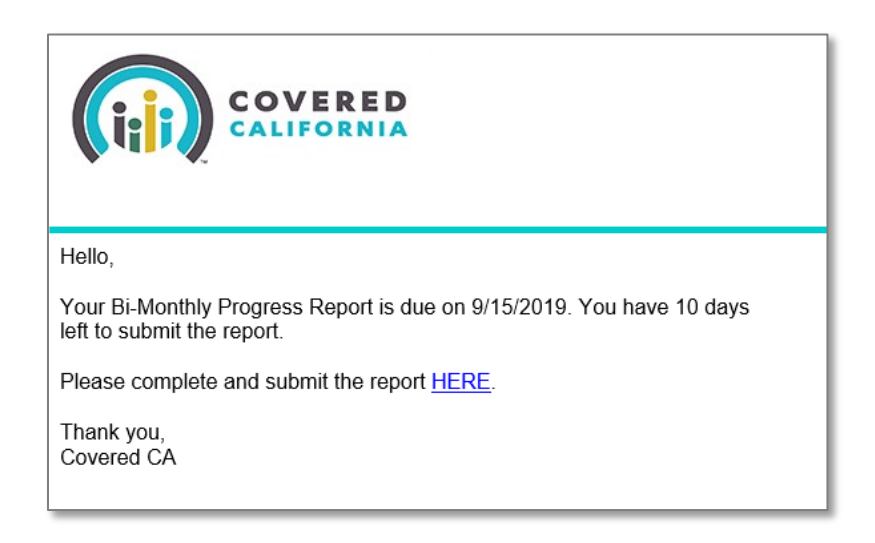

Navigate to the Progress Report via the link provided in the email or from the Progress Reports list on the Entity Account page.

| State Tax ID                                 | Primary Phone Number (789) 456-3216 | - | Mar 28,  | 2023 • 8KB • xlsx |        |           | Minuel |
|----------------------------------------------|-------------------------------------|---|----------|-------------------|--------|-----------|--------|
| Primary Location Rating Region               | Alternate Phone                     |   |          |                   |        |           | views  |
| ✓ Navigator Details                          |                                     |   | 拱 Strate | gic Workplans     | (0)    |           |        |
| Organization Type<br>School Districts        |                                     |   | Progre   | ess Reports (1    |        |           |        |
| Families with mixed immigration sta-<br>tus? | Projected Counselors                |   | Progress | Progress R        | Status | Days Unti | 1      |
| Does the Entity serve the disabled?          | Languages Spoken<br>English;Spanish | _ | PR-2781  | 4/15/2023         | Draft  | 18        | ŀ      |
| fear entity was established?                 | Regions Served                      |   |          |                   |        |           | View   |

### Task Guide Navigator Bi-Monthly Progress Report

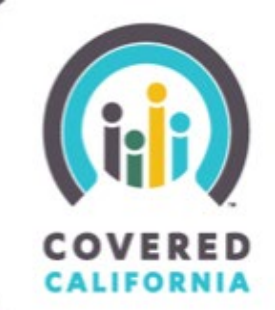

2. Click the **Edit** button at the top of the report page.

| (H)                              | Q :                                    | Search                      |             |                            |                   | <b>▲ @</b> -             |
|----------------------------------|----------------------------------------|-----------------------------|-------------|----------------------------|-------------------|--------------------------|
| Home                             | Entity 🗸                               | My Team 🗸                   | My Profile  | Resources 🗸                | Secure Mailbox    |                          |
| Navigator Entity<br>Hollywood Me | ss Report<br>781<br>y<br>edical Center | Progress Repor<br>4/15/2023 | rt Due Date | Days Until Due Date<br>18  | Submitted On Time | Edit Submit for Approval |
| Navigator Enti<br>Hollywood M    | ity<br>Medical Center                  |                             |             | Progress Report<br>PR-2781 |                   | Approval History (0)     |
| Account Mana                     | ager                                   |                             |             | Draft<br>Owner<br>Ed Smith |                   | - Notes (0)              |

3. A new window will pop-up allowing Entity contacts to begin completing the Progress Report.

| CHI Q Search                                                                  |                                                                                                    | ×   | <b>≜ 8</b> -             |
|-------------------------------------------------------------------------------|----------------------------------------------------------------------------------------------------|-----|--------------------------|
| Home Entity 🗸 My Team 🛇                                                       | Edit PR-2781                                                                                             |     |                          |
| Progress Report<br>PR-2781                                                    | Navigator Entity Progress Report<br>Hollywood Medical Center PR-2781<br>Reporting Period Status<br>Draft | ~   | Edit Submit for Approval |
| Navigator Entity Progress R<br>Hollywood Medical Center 4/15/2023             | Account Manager Owner<br>Ed Smith                                                                        |     |                          |
|                                                                               | 1. Contact Information                                                                                   |     |                          |
| Navigator Entity<br>Hollywood Medical Center                                  | Organization Legal Name<br>Hollywood Medical Center                                                      |     |                          |
| Reporting Period                                                              | Doing Business As Name<br>N/A                                                                            |     |                          |
| Account Manager                                                               | Direct Phone Number                                                                                      |     |                          |
| ✓ 1. Contact Information                                                      | Submitter Information (populated after submission)                                                       |     | Add Files                |
| Organization Legal Name<br>Hollywood Medical Center<br>Doing Business As Name | Submitted By Contact Type                                                                                | 5 L | Jpload Files             |
| NI/A                                                                          |                                                                                                    | Or  | drop files               |

Below are definitions and additional clarifications regarding certain sections within the Progress Report:

#### PLEASE NOTE:

- All fields must be saved prior to submitting, or approval of your Progress Report may be delayed.
- Section 4a. 4c. requests information pertaining to your outreach, education, and enrollment assistance activites selected for any of the reporting periods below. These section(s) will capture categories with optional narrative and does not require reporting metrics.

## Task Guide Navigator Bi-Monthly Progress Report

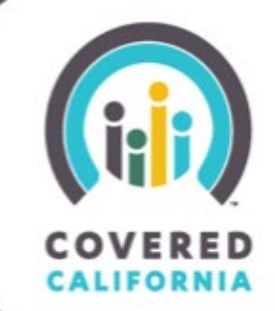

4. Complete all required fields and then click **Save** once completed.

| Q Search                                                                                                    |                                                                                                    | × • •                                        |
|----------------------------------------------------------------------------------------------------|----------------------------------------------------------------------------------------------------|----------------------------------------------|
| Home Entity 🗸 My Team 🗸                                                                                           | Edit PR-2781                                                                                                    |                                              |
| Progress Report<br>PR-2781<br>Navigator Entity Progress R<br>Hollywood Medical Center 4/15/2023                   | Available Chosen          Network of Provide       Payment System fo         Portal and Process       4         Premium Cost and       4         Provide detailed description       4 | Edit Submit for Approval                     |
| Navigator Entity<br>Hollywood Medical Center<br>Reporting Period<br>Account Manager                               | Other Barriers                                                                                                    |                                              |
| 1. Contact Information     Organization Legal Name     Hollywood Medical Center     Doing Business As Name     NA | 9. How can Covered California better support Navigator Program grantees?                                                                                                    | Add Files<br>; Upload Files<br>Or drop files |
| Direct Phone Number<br>(789)456-3216<br>                                                                          | Account Manager Feedback<br>Reviewed By Account Manager<br>Section 4 Account Manager Feedback                                                                                         |                                              |
| 2. Grant Information Grant Agreement Number                                                                       | Section 5 Account Manager Feedback                                                                                                    |                                              |
| 19-№23<br>✓ 3. Regions                                                                                            | Section 7 Account Manager Feedback                                                                                                    |                                              |
| Regions Served<br>Northern California (1)<br>                                                                     | Section 8 Account Manager Feedback                                                                                                    |                                              |
| Select all applicable reporting periods                                                                           | Section 9 Account Manager Feedback                                                                                                    |                                              |
| Our each and course on Activities ()                                                                              | иозт-2019 Wrogress Report<br>Upsert ID<br>0013R00000A7dT6QAJ:2023-04-15 00:00:00                                                                                                    |                                              |
| Optional Narrative  Summary of services selected above                                                            |                                                                                                    | ancel Save                                   |

A message will appear once the Progress Report has been successfully saved. **Please Note:** The Progress Report has not yet been submitted for approval. See next step.

|      | ٩        | Search    |            | Progress Report "PR-2781" was saved. |                | $\boxtimes$ | ¥ 🖸 - |
|------|----------|-----------|------------|--------------------------------------|----------------|-------------|-------|
| Home | Entity 🗸 | My Team 🗸 | My Profile | Resources 🗸                          | Secure Mailbox |             |       |

### Task Guide Navigator Bi-Monthly Progress Report

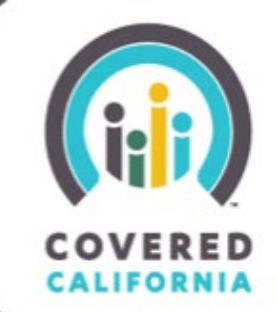

5. Review all fields on the Progress Report before submitting. Once the information is confirmed as accurate, click the **Submit for Approval** button on the Report page.

| (LI)                             | ٩ :                | Search                      |            |                           |                   |           | <b>≜ (3</b> -            |
|----------------------------------|--------------------|-----------------------------|------------|---------------------------|-------------------|-----------|--------------------------|
| Home                             | Entity 🗸           | My Team 🗸                   | My Profile | Resources 🗸               | Secure Mailbox    |           |                          |
| Progres<br>PR-27                 | is Report<br>781   |                             |            |                           |                   |           | Edit Submit for Approval |
| Navigator Entity<br>Hollywood Me | y<br>edical Center | Progress Repor<br>4/15/2023 | t Due Date | Days Until Due Date<br>18 | Submitted On Time | Completed |                          |

 A screen will be presented where the user can enter comments. Comments entered here are for the Reviewer to read prior to making any decision in the approval process. Click Next to submit the Progress Report for approval.

| Comments<br> | Submit for Approval<br>Optional<br>Comments for<br>Reviewer | × |
|--------------|-------------------------------------------------------------|---|
|              | Next                                                        |   |

7. The Entity will receive an email notification of the Progress Report submission. The Entity can use the link provided in the email to review the Progress Report and check on its approval status.

| be<br>an |
|----------|
| nt       |
|          |
|          |
|          |

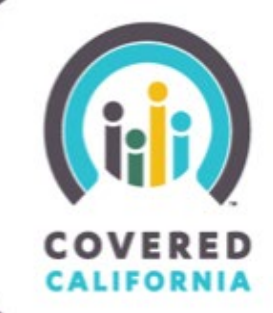

#### **PROGRESS REPORT APPROVAL PROCESS**

When a Progress Report is submitted for approval it is assigned to an Account Services Team. The Account Services Representative and Management will review the Progress Report and approve / reject the Progress Report. A comment box is provided to the Account Services Team to provide any additional comments to the Entity.

#### APPROVAL OF THE PROGRESS REPORT

If the Progress Report is approved, the Progress Report is considered complete. The Entity will receive an email notification of the approved Progress Report with corresponding comments, if applicable.

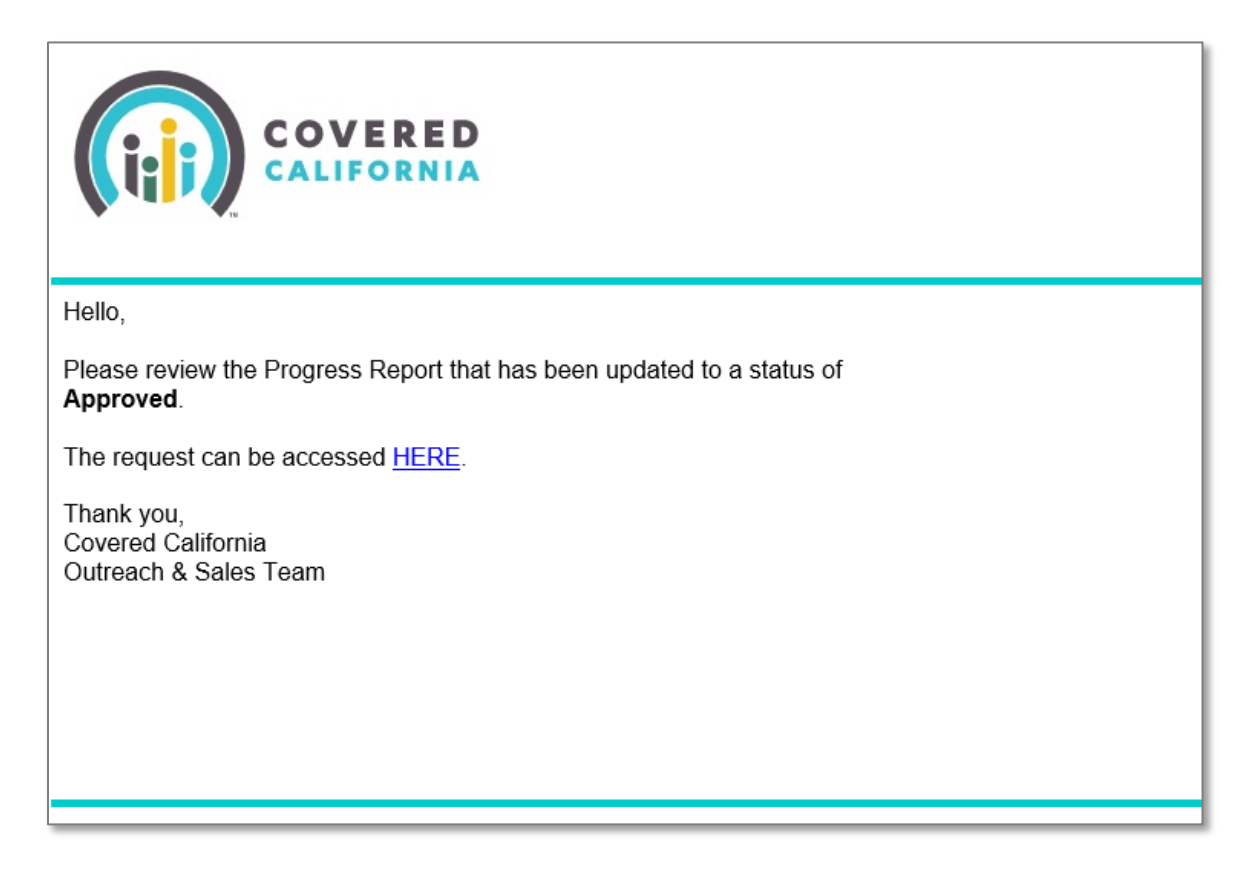

### Task Guide Navigator Bi-Monthly Progress Report

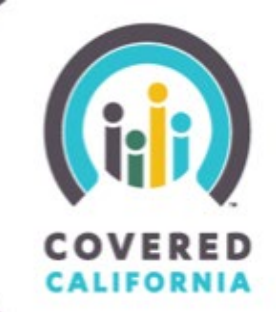

#### **REJECTION OF THE PROGRESS REPORT**

If the Progress Report is rejected the record's status is reset to Draft and unlocked for editing and re-submission. The Entity will receive an email notification of the rejected Progress Report with corresponding comments and can edit and re-submit the Progress Report for approval.

| Hello,                                                                                                    |
|----------------------------------------------------------------------------------------------------|
| Covered California has returned the status of your Progress Report to draft due to missing or incomplete information.                                                                                                    |
| Approver Comments: You answered "Yes" to question #7 "Are there best practices you will be changing or updating, moving forward?Please provide a detailed description regarding what you plan to change in order to achieve your goals. |
| Please log into Salesforce (LINK) to access your Strategic Workplan so you can update and resubmit the workplan.                                                                                                    |
| Thank you,<br>Covered California<br>Outreach & Sales Team                                                                                                    |